## Så här ansöker du till habiliteringen

Du ansöker till habiliteringen via 1177.se

| så fyller du i till exempe                                                                                                    | el Habiliteringscenter Stockholm,                                                                                                    | klicka på S      | SÖK.                                                                                                    |
|----------------------------------------------------------------------------------------------------|----------------------------------------------------------------------------------------------------|------------------|----------------------------------------------------------------------------------------------------|
|                                                                                                    |                                                                                                    |                  |                                                                                                    |
| 1177 J. Regi                                                                                                    | on Stockholm 💙                                                                                                    |                  | Logga in Hitta värd Sök                                                                                        |
| Liv & hālsa Barn & gravie                                                                                                    | d Olyckor & skador Sjukdomar & besvär Behandli                                                                                                    | ng & hjälpmedel  | Så fungerar vården                                                                                             |
| Du är här: <u>Start</u> / Hitta vård                                                                                                    |                                                                                                    |                  |                                                                                                    |
|                                                                                                    | Hitta vård<br>Här kan du hitta adresser och kontaktuppgifter till                                                                                                    | mottagningar     |                                                                                                    |
| VAR VILL DU SÖKAT                                                                                                    | VILKEN TYP AV VÅRD SÖKER DU? VILKEN N                                                                                                    | AOTTAONING SÖKER | 5U0                                                                                                    |
| Sök på stad, plats eller adres                                                                                                    | s V Sök på värdyp V Sök på                                                                                                    | namn eller utbud | SOK                                                                                                    |
|                                                                                                    |                                                                                                    |                  |                                                                                                    |
|                                                                                                    |                                                                                                    |                  |                                                                                                    |
|                                                                                                    |                                                                                                    |                  |                                                                                                    |
| Ju har du kommit in p                                                                                                    | å mottagningens sida, i detta exe<br>(an om habiliteringsinsats",                                                                                                    | mpel Hab         | iliteringscenter                                                                                               |
| Ju har du kommit in p<br>itockholm, välj "Ansök                                                                                                    | å mottagningens sida, i detta exe<br>kan om habiliteringsinsats".                                                                                                    | mpel Hab         | iliteringscenter                                                                                               |
| Ju har du kommit in p<br>tockholm, välj "Ansök                                                                                                    | å mottagningens sida, i detta exe<br>kan om habiliteringsinsats".                                                                                                    | mpel Hab         | iliteringscenter                                                                                               |
| Ju har du kommit in p<br>tockholm, välj "Ansök<br>här: Start / Hitta vård / Habiliteringscent                                                                                                    | å mottagningens sida, i detta exe<br>kan om habiliteringsinsats".<br>ter Stockholm vuxna, Södermalm                                                                                     | mpel Hab         | iliteringscenter                                                                                               |
| Ju har du kommit in p<br>tockholm, välj "Ansök<br>har: Start / Hitta vård / Habiliteringscent<br>abiliteringscenter S                                                                                                    | å mottagningens sida, i detta exe<br>kan om habiliteringsinsats".<br>rer Stockholm vuxna, Södermalm<br><b>Stockholm vuxna, Södermalm</b>                                                | mpel Hab         | iliteringscenter                                                                                               |
| lu har du kommit in p<br>tockholm, välj "Ansök<br>har: <u>Start / Hitta värd / Habiliteringscent</u><br>abiliteringscenter S<br>eliusgatan 12, 3 tr, STOCKHO<br><u>fisa på karta Vagbeskrivn</u>                                                                          | å mottagningens sida, i detta exe<br>kan om habiliteringsinsats".<br>ter Stockholm vuxna, Södermalm<br><b>Stockholm vuxna, Södermalm</b><br>LM<br>ing                                   | mpel Hab         | iliteringscenter                                                                                               |
| lu har du kommit in p<br>tockholm, välj "Ansök<br>har: <u>Start / Hitta vård / Habilteringscent</u><br>b <b>iliteringscenter S</b><br>eliusgatan 12, 3 tr, STOCKHO<br>fisa på karta > <u>Vägbeskrivn</u>                                                                  | å mottagningens sida, i detta exe<br>kan om habiliteringsinsats".<br>ter Stockholm vuxna, Södermalm<br>t <b>tockholm vuxna, Södermalm</b><br>LM<br>ing                                  | mpel Hab         | iliteringscenter                                                                                               |
| lu har du kommit in p<br>tockholm, välj "Ansök<br>har: Start / Hitta vård / Habiliteringscent<br>ibiliteringscenter S<br>eliusgatan 12, 3 tr, STOCKHO<br>'Isa på karta > Vägbeskrivn<br>ÅRA E-TJÄNSTER                                                                    | å mottagningens sida, i detta exe<br>kan om habiliteringsinsats".<br>ter Stockholm vuxna, Södermalm<br>t <b>tockholm vuxna, Södermalm</b><br>LM<br>ing                                  | mpel Hab         | iliteringscenter<br>Hitta på sidan                                                                             |
| lu har du kommit in p<br>tockholm, välj "Ansök<br>har: <u>Start / Hitta vård / Habilteringscent</u><br>H <b>biliteringscenter S</b><br>eliusgatan 12, 3 tr, STOCKHO<br>lisa på karta > Vägbeskrivn                                                                        | å mottagningens sida, i detta exe<br>kan om habiliteringsinsats".<br>ter Stockholm vuxna, Södermalm<br>LM<br>ing                                                                        | mpel Hab         | iliteringscenter<br>Hitta på sidan<br>* Våra e-tjänster                                                        |
| lu har du kommit in p<br>tockholm, välj "Ansök<br>har: Start / Hitta vård / Habiliteringscent<br>ibiliteringscenter S<br>eliusgatan 12, 3 tr, STOCKHO<br>'isa på karta > Vägbeskrivn<br>ÅRA E-TJÄNSTER                                                                    | å mottagningens sida, i detta exe<br>kan om habiliteringsinsats".<br>ter Stockholm vuxna, Södermalm<br>tM<br>ing                                                                        | mpel Hab         | iliteringscenter<br>Hitta på sidan<br>+ Våra e-tjänster<br>- Telefon och öppettider                            |
| lu har du kommit in p<br>tockholm, välj "Ansök<br>har: <u>Start / Hitta vård</u> / Habiliteringscent<br>Husgatan 12, 3 tr, STOCKHO<br>Isa på karta > Vägbeskrivn<br>ÅRA E-TJÄNSTER                                                                                        | å mottagningens sida, i detta exe<br>kan om habiliteringsinsats".<br>ter Stockholm vuxna, Södermalm<br>LM<br>ing<br>() > Ansökan om habiliteringsinsats<br>() > Beställ journalkopia    | mpel Hab         | iliteringscenter<br>Hitta på sidan<br>+ Våra e-tjänster<br>+ Telefon och öppettider<br>+ Hitta oss             |
| lu har du kommit in p<br>tockholm, välj "Ansök<br>har: Statt / Hitta vård / Habiliteringscent<br>H <b>biliteringscenter S</b><br>eliusgatan 12, 3 tr, STOCKHO<br>(Isa på karta > Vägbeskrivn<br>ÅRA E-TJÄNSTER<br>Ansökan om anhörigstöd<br>Avvomboka tid<br>Kontakta mig | å mottagningens sida, i detta exe<br>kan om habiliteringsinsats".<br>ter Stockholm vuxna, Södermalm<br>LM<br>ing<br>() > Ansökan om habiliteringsinsats<br>) Beställ journalkopia<br>() | mpel Hab         | iliteringscenter<br>Hitta på sidan<br>- Våra e-tjänster<br>- Telefon och öppettider<br>- Hitta oss<br>- Om oss |

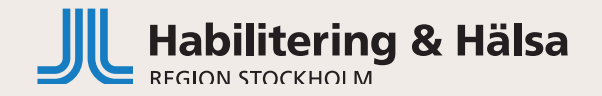

3 Du kommer då till en inloggningssida. Här kan du logga in med till exempel, Bank-id. Öppna appen för Bank-id och följ instruktionen. Inloggning BankID Välj inloggningssätt **i7** > BankID

> Foreign elD

> Freja elD Plus

4

> Telia e-legitimation

Mer information om e-legitimation @

Du har nu kommit till början av din ansökan. Läs igenom och bocka sedan i att du "Tagit del av den fullständiga informationen" längst ner.

symbolen i apj ran mot QR-kod

er du BankiD på den här enheten? a in med BankiD på den här enheten Problem med att logga in? Testa att ditt BankiD fungerar. Ø

AVBRYT

för BankiD st QR-koden. Ta i angen för att logga in

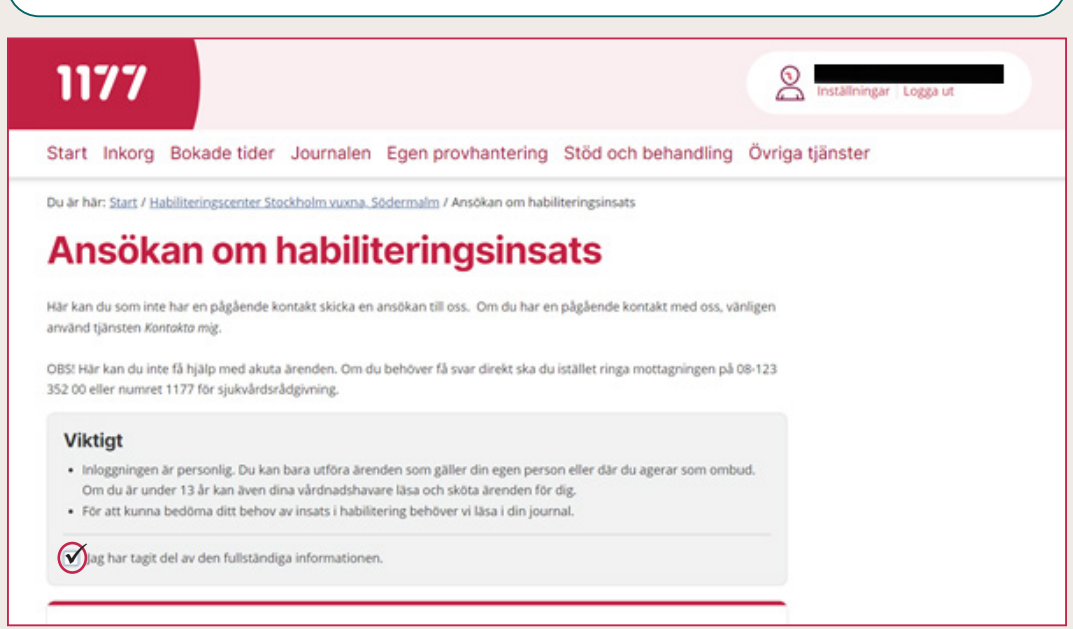

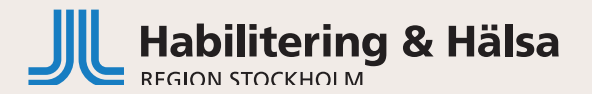

| Mina kontaktuppgifter, som hämtas från befolkningsregistret, där du är skriven.   Mina kontaktuppgifter   Adress från befolkningsregistret   Skriv vad som är viktigt för dig att få hjälp med. (Obligatorisk)   I. Skriv vad som är viktigt för dig att få hjälp med. (Obligatorisk)   Jag har precis fått diagnosen autism och vill ha hjälp med att få struktur i vardagen.   1913 tecken kvar   Mina kontaktuppgifter                                                                                                    |
|----------------------------------------------------------------------------------------------------|
| Mina kontaktuppgifter Image: Comparison of the second second |
| Mina kontaktuppgifter   Adress från befolkningsregistret   Skriv vad som är viktigt för dig att få hjälp med. (Obligatorisk)   1. Skriv vad som är viktigt för dig att få hjälp med. (Obligatorisk)   Jag har precis fått diagnosen autism och vill ha hjälp med att få struktur i vardagen.   1913 tecken kvar   Din funktionsnedsättning/diagnoser. (Obligatorisk)                                                                                                    |
| Adress från befolkningsregistret   Skriv vad som är viktigt för dig att få hjälp med. (Obligatorisk)   1. Skriv vad som är viktigt för dig att få hjälp med. (Obligatorisk)   Jag har precis fått diagnosen autism och vill ha hjälp med att få struktur i vardagen.   1913 tecken kvar   Din funktionsnedsättning/diagnoser. (Obligatorisk)                                                                                                    |
| Image: Skriv vad som är viktigt för dig att få hjälp med. (Obligatorisk)   Iskriv vad som är viktigt för dig att få hjälp med. (Obligatorisk)   Jag har precis fått diagnosen autism och vill ha hjälp med att få struktur i vardagen.   1913 tecken kvar   In funktionsnedsättning/diagnoser. (Obligatorisk)                                                                                                    |
| Skriv vad som är viktigt för dig att få hjälp med. (Obligatorisk)   1. Skriv vad som är viktigt för dig att få hjälp med. (Obligatorisk)   Jag har precis fått diagnosen autism och vill ha hjälp med att få struktur i vardagen.   1913 tecken kvar   Din funktionsnedsättning/diagnoser. (Obligatorisk)                                                                                                    |
| 1. Skriv vad som är viktigt för dig att få hjälp med. (Obligatorisk)   Jag har precis fått diagnosen autism och vill ha hjälp med att få struktur i vardagen.   1913 tecken kvar   Din funktionsnedsättning/diagnoser. (Obligatorisk)                                                                                                    |
| Jag har precis fått diagnosen autism och vill ha hjälp med att få struktur i vardagen.   1913 tecken kvar   In funktionsnedsättning/diagnoser. (Obligatorisk)                                                                                                    |
| 1913 tecken kvar<br>7 Din funktionsnedsättning/diagnoser. (Obligatorisk)                                                                                                    |
| 7 Din funktionsnedsättning/diagnoser. (Obligatorisk)                                                                                                    |
| 7 Din funktionsnedsättning/diagnoser. (Obligatorisk)                                                                                                    |
|                                                                                                    |
| 2. Din funktionsnedsättning/diagnoser. (Obligatorisk)                                                                                                    |
| Autism och lindrig intellektuell funktionsnedsättning                                                                                                    |
| 1946 tecken kvar                                                                                                    |
| $\frown$                                                                                                    |
| 8 Har du nu eller har du tidigare haft kontakt med habiliteringen?                                                                                                    |
| 3. Har du nu eller har du tidigare haft kontakt med habiliteringen?                                                                                                    |
| © Ja                                                                                                    |
| 🔿 Nej                                                                                                    |
| 3. Om ja, skriv enhetens namn:                                                                                                    |
|                                                                                                    |
| 2000 tecken kvar                                                                                                    |

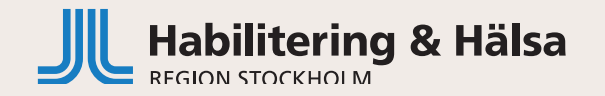

| For | rtsätt att fylla i resten av ansökan.                                 |   |  |
|-----|-----------------------------------------------------------------------|---|--|
| •   | Boende                                                                |   |  |
|     | Aktuell sysselsattning<br>God man/förvaltare/vårdnadsbavare           |   |  |
| •   | Behov av tolk                                                         |   |  |
| •   | Språk                                                                 |   |  |
| •   | Har någon annan hjälpt dig att fylla i ansökan?                       |   |  |
| •   | Är det något annat du tycker att det är viktigt att informera oss om. |   |  |
|     |                                                                       |   |  |
| 10) |                                                                       |   |  |
| När | r du klickar på skicka, så sänds ansökan till enheten du har valt.    | ) |  |

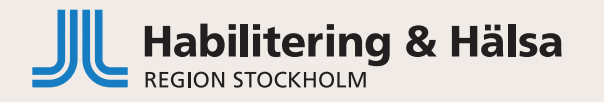